- 1. To map the joystick to DCBM, select Start > Programs > Launch Logitech Profiler
- 2. Create a new profile by selecting Profile > New

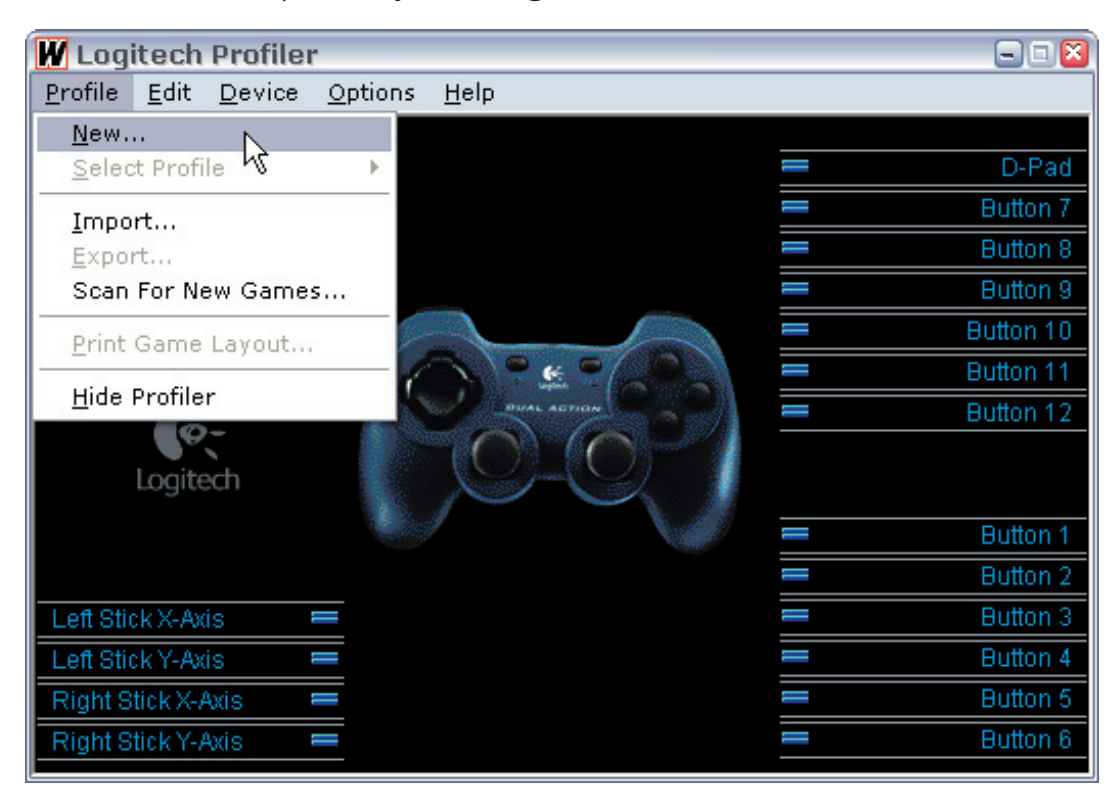

## 2. Name the profile DCBM.

Next, Browse to the location of DCBM.exe and click Open

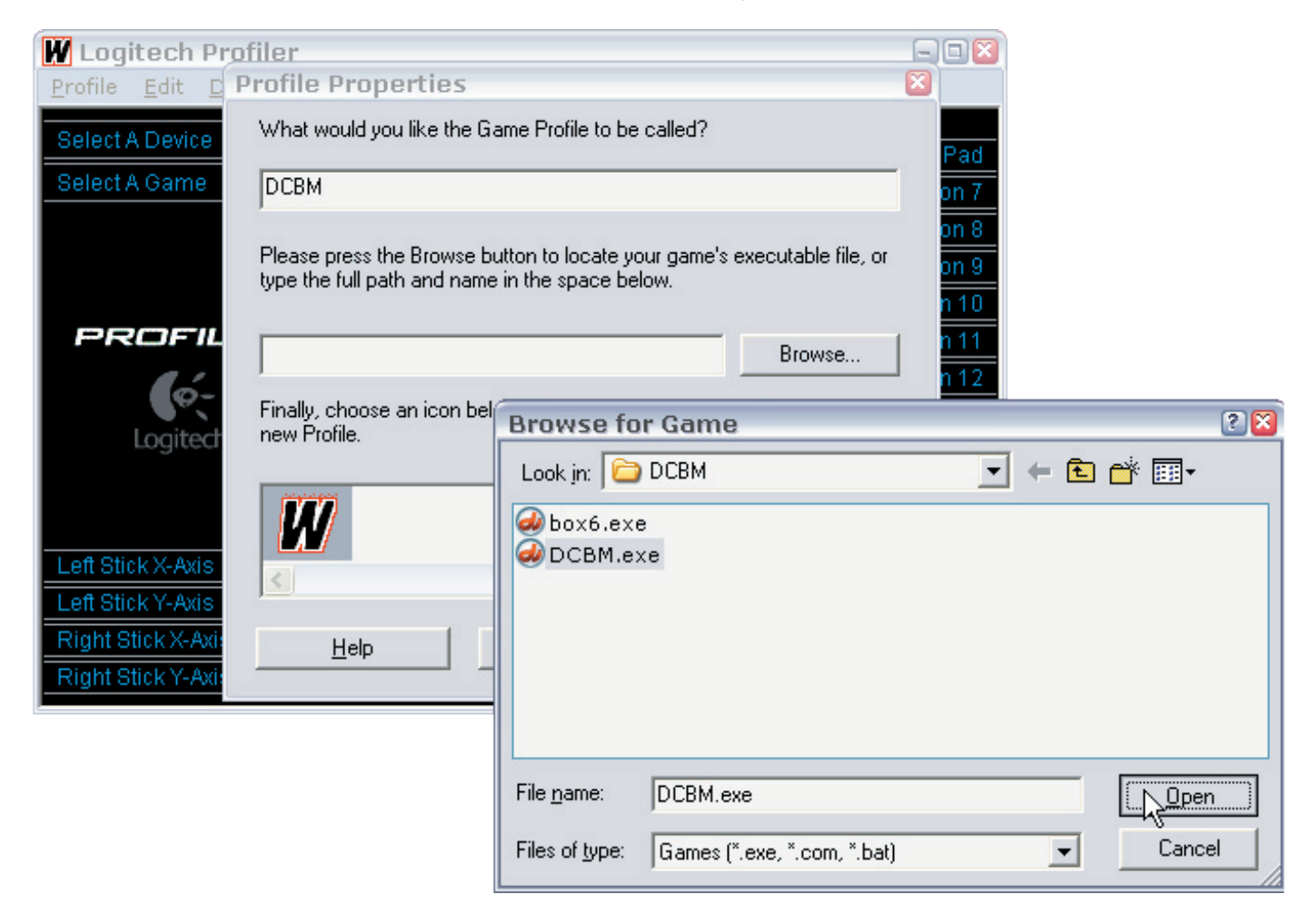

Pad in 7 in 8

n 1

on 2 on 3 on 4 on 5 on 6

3. Select an icon in the final step, then click OK.

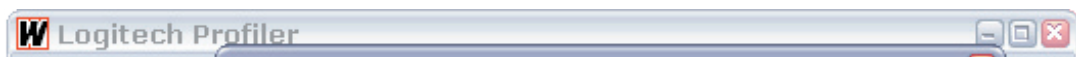

| <u>P</u> rofile <u>E</u> dit <u>D</u> | Profile Properties                                                                                                    | × |  |  |  |  |  |
|---------------------------------------|----------------------------------------------------------------------------------------------------|---|--|--|--|--|--|
| Select A Device                       | What would you like the Game Profile to be called?                                                                       |   |  |  |  |  |  |
| Select A Game                         | ОСВМ                                                                                                    |   |  |  |  |  |  |
|                                       | Please press the Browse button to locate your game's executable file, or type the full path and name in the space below. |   |  |  |  |  |  |
| PROFIL                                | tings\aya\My Documents\visual\DCBM\DCBM.exe Browse                                                                       | 1 |  |  |  |  |  |
| Logitect                              | Finally, choose an icon below and click OK to begin customizing your<br>new Profile.                                     |   |  |  |  |  |  |
|                                       |                                                                                                    |   |  |  |  |  |  |
| Left Stick X-Axis                     | < >>                                                                                                    |   |  |  |  |  |  |
| Left Stick Y-Axis                     |                                                                                                    |   |  |  |  |  |  |
| Right Stick X-Axis                    | Help Cancel                                                                                                    |   |  |  |  |  |  |
| Right Stick Y-Axis                    | v                                                                                                    |   |  |  |  |  |  |

4. Next, we map the X- and Y-Axis of the left stick to the mouse X- and Y-Axis. Select Left Stick X-Axis > Axis Properties...

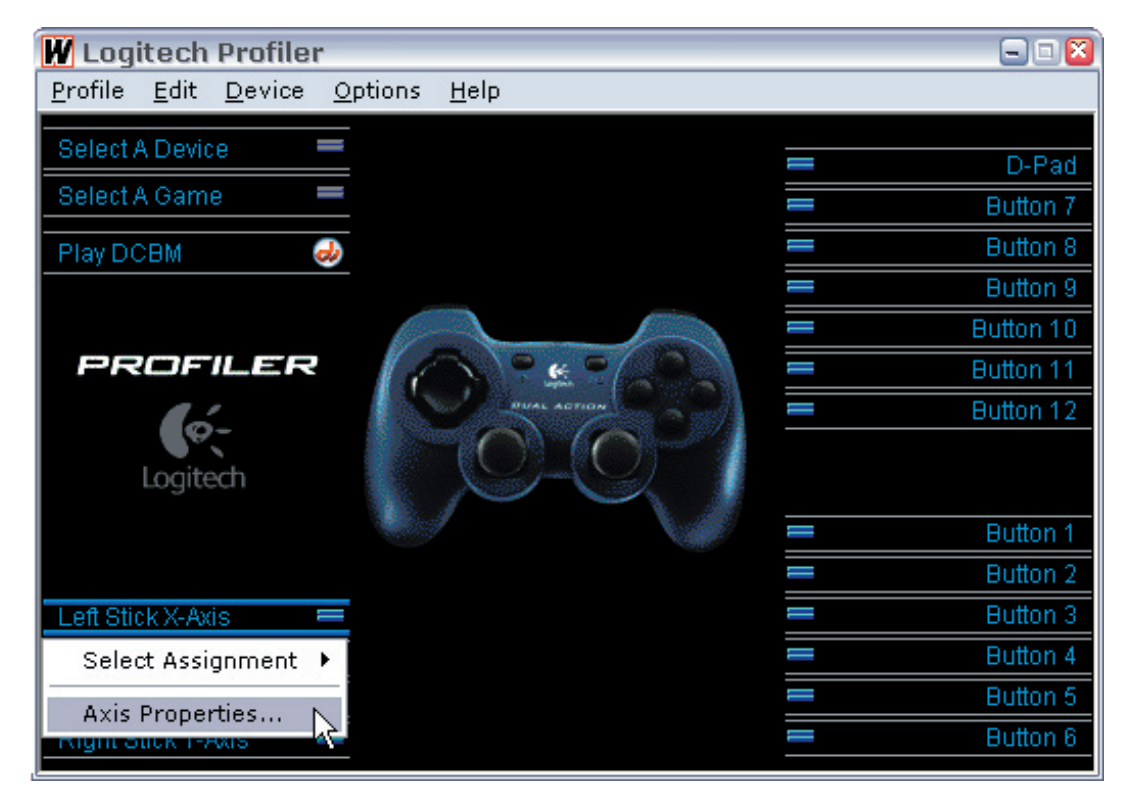

5. For "Left Stick X-Axis mapped to" in lower part of dialog box, use drop-down menu to select "Mouse X Axis". Click OK.

| Adjust Sen                                        | sitivity, Dea  | dZone, Range | e and Mappi      | ng               | 2 🞽 |
|---------------------------------------------------|----------------|--------------|------------------|------------------|-----|
| Adjust Sensitivity, Dead Zone, Range and Mapping. |                |              | ОК               |                  |     |
| Properties                                        |                |              |                  | Cancel           |     |
| Sensitivitu                                       | Low            | High         | 50%              | <u>D</u> efaults |     |
| D 17                                              |                | (            |                  | <u>H</u> elp     |     |
| Dead∠one                                          | Y              |              | U%               |                  |     |
| Range                                             |                | <u> </u>     | 100%             |                  |     |
| Invert Ax                                         | s Polarity     |              |                  |                  |     |
| Left Stick X-/                                    | Axis mapped to |              |                  |                  |     |
| Left Stick X                                      | Axis           | -            |                  |                  |     |
| Left Stick X-                                     | Axis           |              |                  |                  |     |
| Right Stick Y                                     | Axis<br>K-Axis |              | tions for the st |                  |     |
| Right Stick                                       | Y-Axis         | nforma       | tion for that    |                  |     |
| Mouse X-Ax                                        | IS             | 2            |                  |                  |     |
| IMOUSE LAX                                        | 10             | · v          |                  |                  |     |

6. Now select Left Stick Y-Axis > Axis Properties... for "Left Stick Y-Axis mapped to" in lower part of dialog box, use drop-down menu to select "Mouse Y Axis". Click OK.

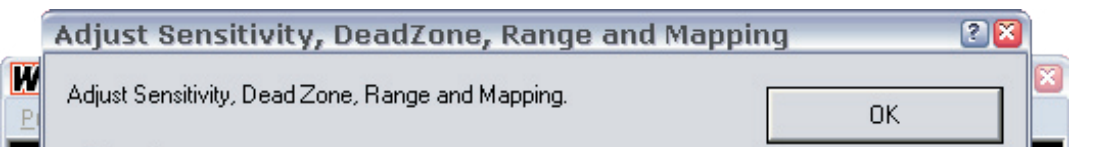

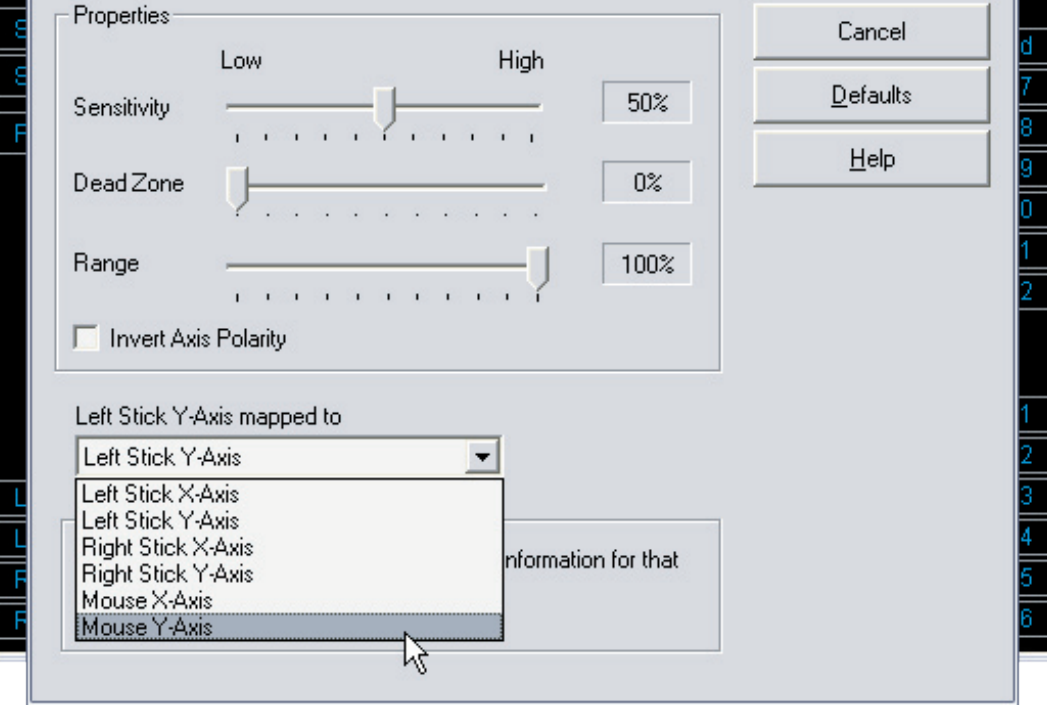